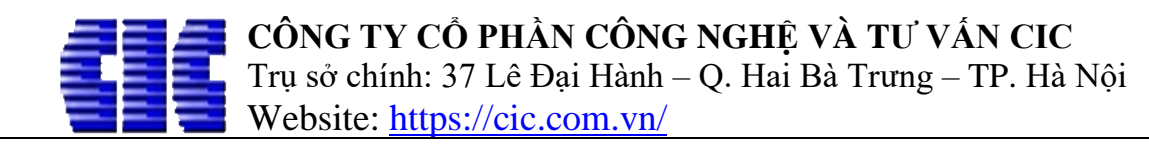

# HƯỚNG DẪN NÂNG CẤP PHẦN MỀM DỰ TOÁN ESCON

## Chào các bạn! Để thực hiện việc nâng cấp phần mềm, các bạn thực hiện các bước sau:

## Bước 1: Mở phần mềm Escon. Vào menu CÔNG CỤ

- Click vào nút Kiểm tra cập nhật để kiểm tra phiên bản bạn sử dụng đã mới nhất chưa.

| εu<br>τĉι         |                                                                                                    |                                   | i ciá   |                                              | 17 ты            | ινλητιά τι       | JUDLIN          | CHURHÍTR  |           |                     |                                 | าม ต้งการส           | οίοι Μάτροιος                        |                            |           | - U       | khoản |
|-------------------|----------------------------------------------------------------------------------------------------|-----------------------------------|---------|----------------------------------------------|------------------|------------------|-----------------|-----------|-----------|---------------------|---------------------------------|----------------------|--------------------------------------|----------------------------|-----------|-----------|-------|
| Past              | Consect<br>Copy<br>Copy<br>✓ Paste Special<br>Clipboard                                                         | Times New R                       | Roman • | • 11<br>🏹 •                                  | . Ay -<br>. Ay - | A "A<br>AB % .₀₁ | 0 .00<br>0 \$.0 |           | Wrap Text | Khóa tệp ti         | n Cập nhậ<br>dữ liệu<br>Dữ liệu | Kiểm tra<br>cập nhật | (ích hoạt Gửi yêu<br>ản quyền nâng c | cầu Thay đổi<br>ấp gần đây |           |           | ×     |
| Kiểm tra cập nhật |                                                                                                    |                                   |         |                                              |                  |                  |                 |           |           |                     |                                 |                      |                                      |                            |           |           |       |
|                   | Công trính                                                                                                    | 9                                 |         | A                                            | В                | C                |                 |           | D         | E                   | L                               | М                    | 0                                    | Р                          | Q         | S         | ^     |
|                   | Nhập từ khóa tìm kiếm<br>Công trình Thư viện                                                                    |                                   |         | P   1     2   3   BÅNG DỰ TOẤN HẠN<br>CÔNG ' |                  |                  |                 |           |           |                     |                                 | ẠNG MỤ<br>NG TRÌNH:  | IỤC CÔNG TRÌNH<br>NH:                |                            |           |           |       |
|                   | Dòng tên hạn                                                                                                    | EN HẠNG MỤCJ<br>Đàng tân hạng mục |         | 4                                            | ett              | MICT             | τ τριοδικα τία  |           | ĐƠN       | KHÓI                | ĐƠN GIÁ                         |                      |                                      | THÀNH TIỂN                 |           |           |       |
|                   | 🔹 Dòng tổng hạ                                                                                                  | ang mục                           |         | 5                                            | 511              | MACI             |                 | TENC      | ONG TAC   | VĮ                  | LƯỢNG                           | VẠT LIỆU             | NHÂN CÔNG                            | CA MÁY                     | VẠT LIỆU  | NHÂN CÔNG |       |
|                   |                                                                                                    | -                                 |         | б                                            |                  | HM               | [TÊN            | HẠNG MỤC] |           |                     |                                 |                      |                                      |                            |           |           | -11   |
|                   |                                                                                                    |                                   |         | 7                                            |                  |                  |                 |           |           |                     |                                 |                      |                                      |                            |           |           | -11   |
|                   |                                                                                                    |                                   |         | 8                                            |                  |                  | _               |           |           |                     |                                 |                      |                                      |                            |           |           | -11   |
|                   |                                                                                                    |                                   | -       | 9                                            |                  |                  |                 |           |           |                     |                                 |                      |                                      |                            |           |           | -11   |
|                   |                                                                                                    |                                   |         | 11                                           |                  |                  |                 |           |           |                     |                                 |                      |                                      |                            |           |           | -11   |
|                   |                                                                                                    | 11<br>12<br>13<br>THM TÓ          |         |                                              | TÓN              | ÓNG HANG MUC     |                 |           |           |                     |                                 |                      | - 11                                 |                            |           |           |       |
|                   |                                                                                                    |                                   |         |                                              | TÓN              | DNG CÔNG TRÌNH   |                 |           |           |                     |                                 | - 11                 |                                      |                            |           |           |       |
|                   |                                                                                                    |                                   |         | 14                                           |                  |                  | 10              |           |           |                     |                                 |                      |                                      |                            |           |           | - 11  |
|                   |                                                                                                    |                                   |         | 15                                           |                  |                  |                 |           |           |                     |                                 |                      |                                      |                            |           |           |       |
|                   |                                                                                                    |                                   |         | 16                                           |                  |                  |                 |           |           |                     |                                 |                      |                                      |                            |           |           |       |
|                   |                                                                                                    |                                   |         | 17                                           |                  |                  |                 |           |           |                     |                                 |                      |                                      |                            |           |           |       |
|                   |                                                                                                    |                                   |         | 18                                           |                  |                  |                 |           |           |                     |                                 |                      |                                      |                            |           |           |       |
|                   |                                                                                                    |                                   |         | 19                                           |                  |                  |                 |           |           |                     |                                 |                      |                                      |                            |           |           |       |
|                   |                                                                                                    |                                   |         | 20                                           |                  |                  |                 |           |           |                     |                                 |                      |                                      |                            |           |           |       |
|                   |                                                                                                    |                                   |         | 21                                           |                  |                  |                 |           |           |                     |                                 |                      |                                      |                            |           |           | -11   |
|                   |                                                                                                    |                                   | H       | 22                                           |                  |                  |                 |           |           |                     |                                 |                      |                                      |                            |           |           | ÷2 >  |
|                   |                                                                                                    |                                   | H       | 23                                           |                  |                  |                 |           |           |                     |                                 |                      |                                      |                            | Kiểm tra  | cập nhật  |       |
|                   | C Ban dana sử duna phiến t                                                                                      |                                   |         |                                              |                  |                  |                 |           |           | sử dụng phiên bản n | nới                             |                      |                                      |                            |           |           |       |
|                   | Vật liệu Nhân công Ca máy nhật                                                                                  |                                   |         |                                              |                  |                  |                 |           |           |                     |                                 |                      |                                      |                            |           |           |       |
| 🔷 P               | hiên bản Full. Số ngày b                                                                                        | pảo trì còn lai: 9                | 629 📭   | Kênh                                         | Youtube          | Faceboo          | k               |           |           |                     | Y Loc                           | công tác 🕨 Ch        | uyển đến công tác                    | Cố địn tị                  | 2.   100% |           |       |
|                   | in the second second second second second second second second second second second second second second second |                                   |         |                                              |                  |                  |                 |           |           |                     |                                 |                      | ,                                    |                            |           |           |       |

#### <u>Lưu ý</u>:

- Nếu thông báo "Đã có phiên bản Escon mới ...." mới thì bạn click vào thống báo để cập nhật phiên bản lên bản mới nhất.

- Nếu thông báo "Bạn đang sử dụng phiên bản mới nhất", ta chuyển bước 2.

## Bước 2: Gửi yêu cầu nâng cấp.

- Click vào nút Gửi yêu cầu nâng cấp và điền thông tin như hình:

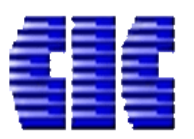

Website: <u>https://cic.com.vn/</u>

|                                                                                                    | • 🖂 🔹                                                                                                    | Untitled.es - ESG                                                                                                    | CON                                                                                                    |                                            |
|----------------------------------------------------------------------------------------------------|----------------------------------------------------------------------------------------------------|----------------------------------------------------------------------------------------------------|----------------------------------------------------------------------------------------------------|--------------------------------------------|
| TỆP TIN CÔNG CỤ TIÊN LƯỢNG G                                                                                                    | GIÁ VẬT TƯ TH VẬT TƯ THKPHM                                                                                                    | CHI PHÍ TB CHI PHÍ XD DỰ PH                                                                                                    | HÒNG PHÍ TH KINH PHÍ BÌA DỰ TOÁN M                                                                                                    | IỞ RỘNG                                    |
| ↓     Cut       □     Copy       Paste     ✓       ✓     Paste Special       Clipboard                                                                                             | ▼ 11 ▼ *A *A<br>•                                                                                                    | ■ ■ ■ ■ ■ ■ ■ ■ ■ ■ ■ ■ ■ ■ ■ ■ ■ ■ ■                                                                                                    | Khóa tệp tin<br>Cập nhật<br>dữ liệu<br>Dữ liệu                                                                                                    | Gử yêu cầu<br>nâng cấp Thay đổi<br>gần đây |
| <ul> <li>Công trình</li> <li>Nhập từ khóa tìm kiếm</li> <li>Công trình</li> <li>Thư viện</li> <li>TIỀN HẠNG MỤC]</li> <li>Dòng tên hạng mục</li> <li>Dòng tổng hạng mục</li> </ul> | O11         A         Nàng cấp khoả cứng           1         A         Nằng cấp khoả cứng           2         3         A           4         5         Công cụ l           7         Ngày ghi khoả: 12/03/2l           8         P           9         ID khoả cũng: SDX_6EI           10         ID khoả cũng: SDX_6EI           11         P           12         Jă diện thoại: 09083663           16         IT           17         IS           18         Số điện thoại: 09083663           16         Tên công ty: Công ty C           17         IS           20         Số điện thoại: 09083663           21         Mã số thuế: 09083663           22         Đại diện: 09083663 | CÔNG TY CỔ PHẦN TIN HỌC VÀ TƯ VẦN<br>Trụ số: 37 Lê Đại Hành, P. Lê Đại Hành, O. Hai Đã Trung, Tp. Hà Nỹ<br>Tel: 04 3976 1381 - Fax: 04 3821 5793<br>nâng cấp khoá cứng choo<br>D19 08: 32: 04<br>a<br>E85CDC<br>a<br>169<br>Bio<br>Chủa vụ:<br>Chức vụ: | XÂY DỰNG<br>Chỉ nhânh: 36 Nguyễn Hưy Lượng, P14, Q, Bình Thạnh, Tp. Hồ Chỉ Minh<br>Tel: 08 6289 9022 - Fax: 08 6289 9033<br>C CÁC Phần mềm của CIC<br>Kiếm tra<br><i>996 168</i><br>Mã xác nhận [Nhập mã xác nhận]<br>Mã xác nhận [Nhập mã xác nhận]<br>Mã xác nhận]<br>Mã xác nhận [Nhập mã xác nhận]<br>Mã xác nhận] | P<br>N HẠNG MỤC (<br>CÔNG TRÌNH:           |
|                                                                                                    | Vật liệu Nhân công Ca máy                                                                                                    |                                                                                                    |                                                                                                    |                                            |
| 🤗 Phiên bản Full. Số ngày bảo trì còn lại: 9629                                                                                                    | 🔉 Kênh Youtube 📔 🗗 Facebook                                                                                                    |                                                                                                    | 🍸 Lọc công tác 🗼 Chuyển đến d                                                                                                    | công tác 📃 Cố định tiêu đề                 |

Bảng Nâng cấp khóa cứng hiện ra, các bạn thực hiện:

- Điền thông tin của bạn và đơn vị (mẫu như ảnh trên).
- Nhập mã xác nhận.

Sau khi điền đủ thông tin, Click vào Gửi yêu cầu tại bảng Nâng cấp khóa cứng.

Bước 3: Thông báo với người hỗ trợ của CIC về việc bạn đã gửi yêu cầu nâng cấp để được chấp thuận nâng cấp khóa.

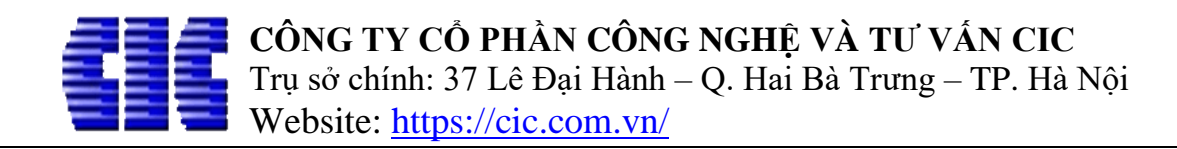

# Bước 4: Hoàn thanh nâng cấp khóa.

| 0         |                                                                | Ŧ  |                  |                 |                                                         | Untitle                                        | d.es - E     | SCON                     |                                             |                                      |                    |                     |
|-----------|----------------------------------------------------------------|----|------------------|-----------------|---------------------------------------------------------|------------------------------------------------|--------------|--------------------------|---------------------------------------------|--------------------------------------|--------------------|---------------------|
| Á VẬ      | r tv                                                           | ſ  | TH VẬT TƯ TI     | нкрнм сн        | НІ РНІ́ ТВ                                              | CHI PHÍ XD                                     | Dự P         | HÒNG PHÍ                 | TH KINH PH                                  | Í BÌA DI                             | ∫ TOÁN             | MỞ RỘNG             |
| • 1       | 1                                                              | •  | <b>*</b> A *A    | =               | = =                                                     | 🗐 Wrap Tex                                     | t            | <b>f</b> >               | Ľ                                           | Ð                                    | <u>د</u> *         | <b></b>             |
| <b>ě</b>  | • •                                                            | Ą  |                  | 0.00 <u> </u>   |                                                         | EM                                             |              | Khóa tên tin             | Cân nhật                                    | Kiểm tra                             | Kich hoat          | Gửiγêu c<br>∀ng cấi |
|           | Foi                                                            | nt | www.ivang.cap.kr | ioa cung        | 2                                                       |                                                |              | <i>.</i>                 |                                             |                                      |                    |                     |
| 011       |                                                                |    |                  | CO              | NG TY CO P                                              | HAN TIN HỌC                                    | VATU         | /AN XAY DỰI              | IG                                          |                                      |                    |                     |
|           | Α                                                              | E  |                  | Trụ s<br>Tel: ( | x <b>ð:</b> 37 Lê Đại Hành<br>04 3976 1381 - <b>F</b> a | , P. Lê Đại Hành, Q. Hai B<br>ex: 04 3821 6793 | à Trưng, Tp. | Hà Nội Chỉ nh<br>Tel: 00 | iánh: 36 Nguyễn Huy<br>3 6289 9022 - Fax: ( | / Lượng, P.14, Q. Bì<br>X8 6289 9033 | nh Thạnh, Tp. Hồ ( | Chí Minh            |
| 1         |                                                                |    |                  |                 |                                                         |                                                |              |                          |                                             |                                      |                    | $\mathbf{H}_{A}$    |
| 2         |                                                                |    | Câ               |                 |                                                         | khoć oʻ                                        |              | ha aía r                 |                                             |                                      | CIC                | ÔN                  |
| 3         |                                                                |    | Co               | ng cụ na        | ng cap                                                  | o knoa cu                                      | ng c         | no cac p                 | onan me                                     | em cua                               | CIC                |                     |
| 4         |                                                                | ST | Ngày ghi khoá:   | 12/03/2019      | 08:32:04                                                |                                                |              |                          |                                             |                                      |                    |                     |
| 5         |                                                                |    | Tên khách hàng   | Quang Ta        |                                                         |                                                |              | 1                        | 2                                           | Kiểm tra                             |                    | IG                  |
| 6         |                                                                |    | ID khoá cứng:    | SDX_6EE85       | •                                                       |                                                | $\times$     |                          | ~                                           |                                      |                    |                     |
| 8         |                                                                |    | Người sử dụng    | Cuang Ta        | +                                                       |                                                |              |                          | in the second                               | ACONT                                |                    |                     |
| 9         |                                                                |    | Địa chỉ:         |                 | Nâng cấp                                                | khoá thành côi                                 | ng!          |                          | 60                                          | 1363                                 |                    | C                   |
| 10        |                                                                |    |                  | 0000000000      | -                                                       |                                                |              | _                        | Mã xác nhận                                 | 792156                               |                    |                     |
| 11        |                                                                |    | So diện thoại:   | 0908366986      |                                                         | OK                                             |              |                          |                                             |                                      |                    |                     |
| 12        |                                                                |    | Số di động:      | 0908366986      |                                                         |                                                |              |                          | <b>\$</b>                                   | Gũi yêu cả                           | ău                 |                     |
| 13        |                                                                |    | Email:           | quangta@cic     | .com.vn                                                 |                                                |              |                          |                                             | Kiểm tra tran                        | n tha śi           |                     |
| 14        |                                                                |    | Tên công ty:     |                 |                                                         |                                                |              |                          |                                             | rveni ua uang                        | y triai            |                     |
| 16        |                                                                |    | Số điện thoại:   |                 |                                                         | Fax:                                           |              |                          | SC N                                        | âng cấp kho                          | á cứng             |                     |
| 17        |                                                                |    | Mã số thuế:      |                 |                                                         |                                                |              |                          | °                                           |                                      | y                  |                     |
| 18        |                                                                |    | Dai diân         |                 |                                                         | Chile years                                    |              |                          | $\odot$                                     | Kết thúc                             | :                  |                     |
| 19        |                                                                |    | Đại diện.        |                 |                                                         | Chức vụ.                                       |              |                          | -                                           |                                      |                    | _                   |
| 20        |                                                                |    |                  |                 |                                                         |                                                |              |                          |                                             | ww                                   | w.cic.com.         | vn                  |
| 22        |                                                                |    |                  |                 |                                                         |                                                |              |                          |                                             |                                      |                    | _                   |
| 23        |                                                                |    |                  |                 |                                                         |                                                |              |                          |                                             |                                      |                    |                     |
| -0.4<br>≮ |                                                                |    |                  |                 |                                                         |                                                |              |                          |                                             |                                      |                    | _                   |
| Vật       | Vật liệu Nhận công Ca máy                                      |    |                  |                 |                                                         |                                                |              |                          |                                             |                                      |                    |                     |
| vạt       | nçt                                                            |    |                  | cu may          |                                                         |                                                |              |                          |                                             |                                      |                    |                     |
| Kêr       | Kénh Youtube   🗗 Facebook T Lọc công tác 🚩 Chuyển đến công tác |    |                  |                 |                                                         |                                                |              |                          |                                             |                                      |                    |                     |

- Click vào nút Kiểm tra trạng thái như ảnh trên.
- Click vào nút Nâng cấp khóa cứng như ảnh trên.

Phần mềm sẽ hiện thông báo *Nâng cấp khóa thành công* để thông báo về việc nâng cấp khóa của bạn.

\_\_\_\_\_

Tài liệu hướng dẫn nâng cấp khóa phần mềm dự toán Escon.

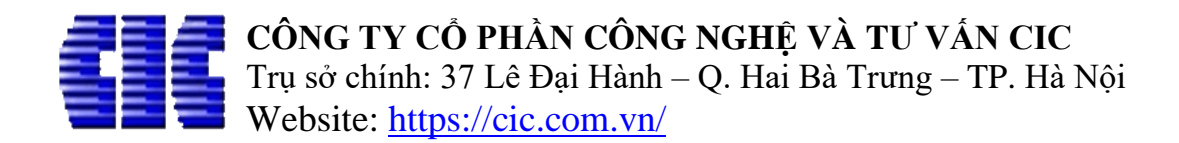

Trên đây là hướng dẫn về việc nâng cấp khóa phần mềm dự toán Escon. Trong quá trình sử dụng phần mềm các bạn liên lạc theo thông tin sau để được hỗ trợ:

Website: <u>https://cic.com.vn/</u>

| Hỗ trợ kỹ thuật | Điện thoại liên lạc          | Mail                      |
|-----------------|------------------------------|---------------------------|
| Mr Thìn         | 0986 261 777                 | vuthin@cic.com.vn         |
| Mr Quang        | 0967 33 1369<br>0908 366 986 | <u>quangta@cic.com.vn</u> |

Trân trọng!